## ธนาคารกรุงไทย

## ขั้นตอนการสมัคร ATS (หักบัญชีอัตโนมัติ) ทางตู้ ATM

- 1. ใส่บัตร ATM และกดรหัสผ่าน
- เลือก "บริการอื่น ๆ"
- 3. เลือก **"หักบัญชีอัตโนมัติ Direct Debit"**
- เลือก "ระบุรหัสบริษัท"
- 5. กรอกตัวเลข 4 หลัก ใส่ "**5502**" กด "**ตกลง**"
- 6. กรอก หมายเลขอ้างอิง
  - หมายเลขอ้างอิง 1 ใส่ **"เลขที่บัญชีธนาคารลูกค้ำ**"
  - หมายเลขอ้างอิง 2 ใส่ **"เลขบัตรประชาชน"** กด **"ตกลง"**
- กำหนดวงเงินในการหักบัญชี ใส่ "0"
- 8. ตรวจสอบข้อมูล กด "**ตกลง**" ยืนยันการทำรายการ
- 9. รับบัตรคืน และรับใบบันทึกการทำรายการเพื่อเป็นหลักฐาน

ธนาคารกรุงไทย

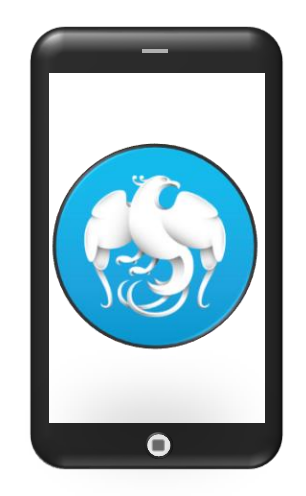

## ขั้นตอนการสมัคร ATS (หักบัญชีอัตโนมัติ) ทาง Krungthai NEXT

- 1. เปิดแอปพลิเคชัน Krungthai NEXT
- เลือก "บริการ"
- หมวดหมู่บริการอื่นๆ เลือก "หักบัญชีอัตโนมัติ"
- 4. เลือกผู้ให้บริการ กรอกตัวเลข 4 หลัก ใส่ "5502"
- กด "บริษัทหลักทรัพย์ ทิสโก้ จำกัด"
- 6. กด "ยอมรับข้อกำหนดและเงื่อนไข" เพื่อยอมรับเงื่อนไขการสมัคร หักบัญชีอัตโนมัติ กด "ถัดไป"
- 7. ใส่ "เลขที่บัญชีธนาคารลูกค้า" และใส่ "เลขบัตรประชาชน"
- 8. ตรวจสอบข้อมูล กด "**ถัดไป**"
- 9. ตรวจสอบข้อมูล กด "**ยืนยัน"**
- 10. ระบบแสดงการทำรายการสำเร็จ และบันทึกใบเสร็จไว้เป็นหลักฐาน